## TVIP S-Box priedelio naudojimosi instrukcija

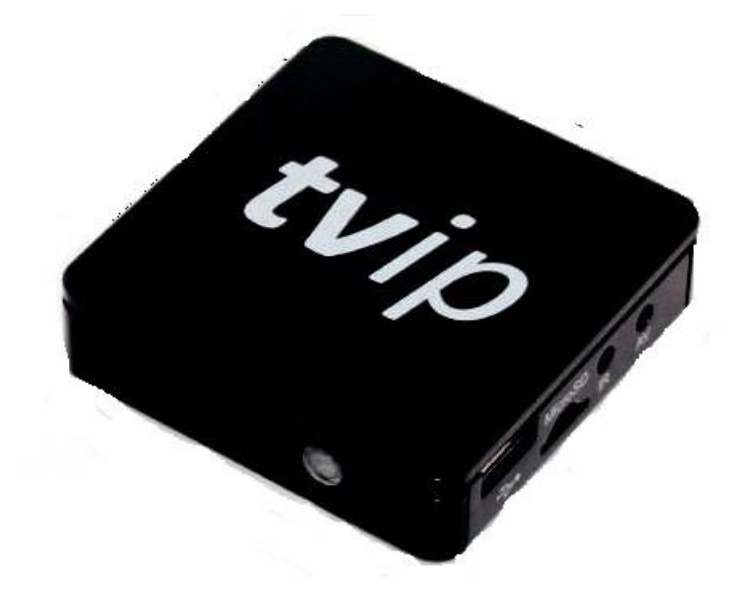

## Pajungimas prie TV

Norint pasiekti geriausios vaizdo ir garso kokybės, priedelis jungiamas prie televizoriaus/monitoriaus HDMI laidu.

Internetinis kabelis (UTP) jungiamas į LAN port'ą kaip pavaizduota 1 pav. (Internet provider/Wi-Fi).

## **TVIP S-Box jungimo schemos**

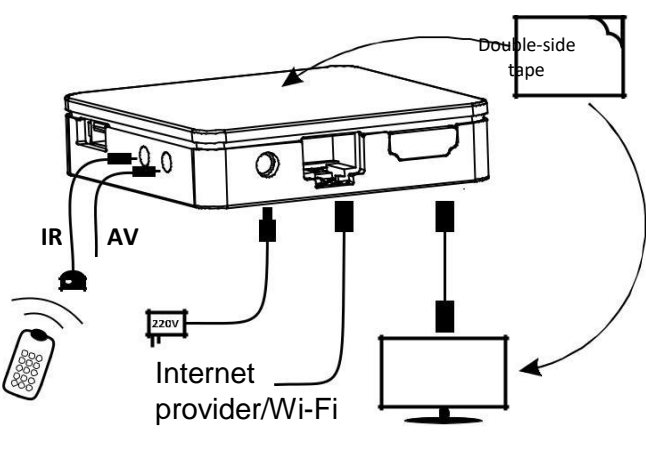

1 pav.

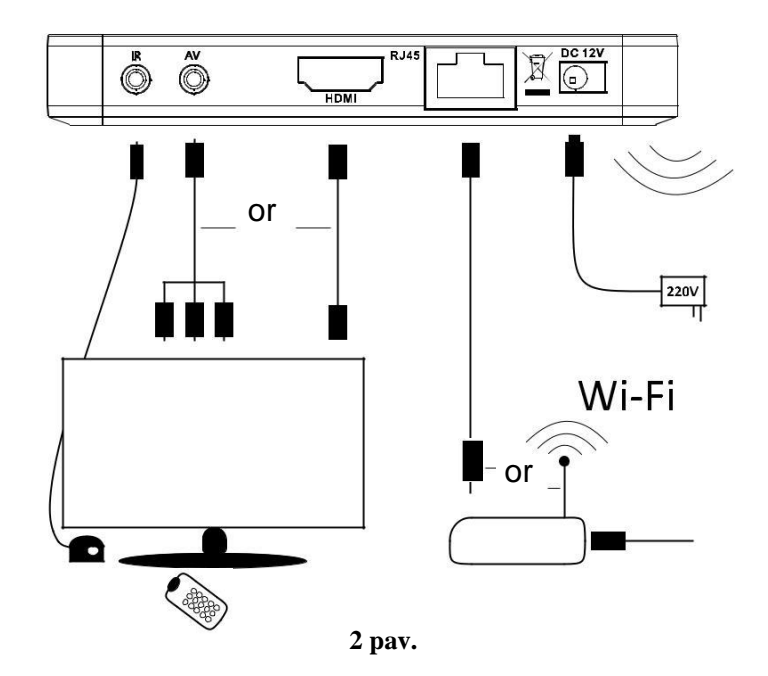

## **TVIP pultelio valdymas**

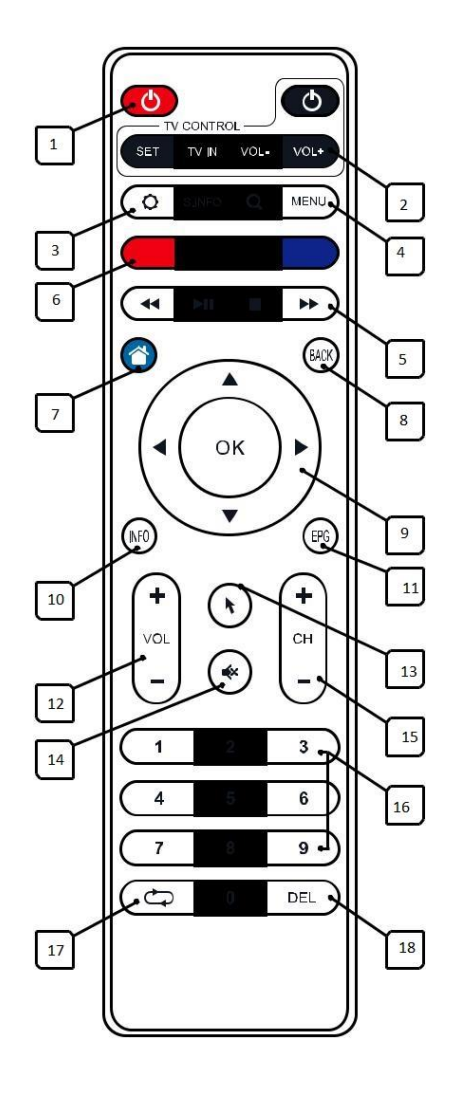

- Priedelio įjungimas/išjungimas. 1.
- 2. Valdymo konsolė
- 3. Nustatymai
- Meniu
- 4. 5. 6. Laidų prasukimas (TimeShift) Veikiančių mygtukų blokas
- Pagrindinis puslapis (home page) 7.
- 8. Grižti
- **9.** 10. Navigacija
- Kanalo informacija
- Irašai 11.
- Garso reguliavimas 12.
- Virtuali pelytė 13.
- 14. Nutildyti
- Kanalų perjungimas 15.
- Skaičių mygtukai Buvęs kanalas 16.
- 17.
- Ištrinti (Delete) 18.

# "Selteka" priedelių naudojimosi instrukcija

#### TV Įrašų įjungimas

Norint peržiūrėti TV įrašus, įsijungus norimą kanalą pultelyje nuspauskite "OK" 🚾 atsidarius kanalų sąrašui dar kartą pultelyje paspauskite "OK" Atsidarys 🚾 papildomas laidų sąrašas,

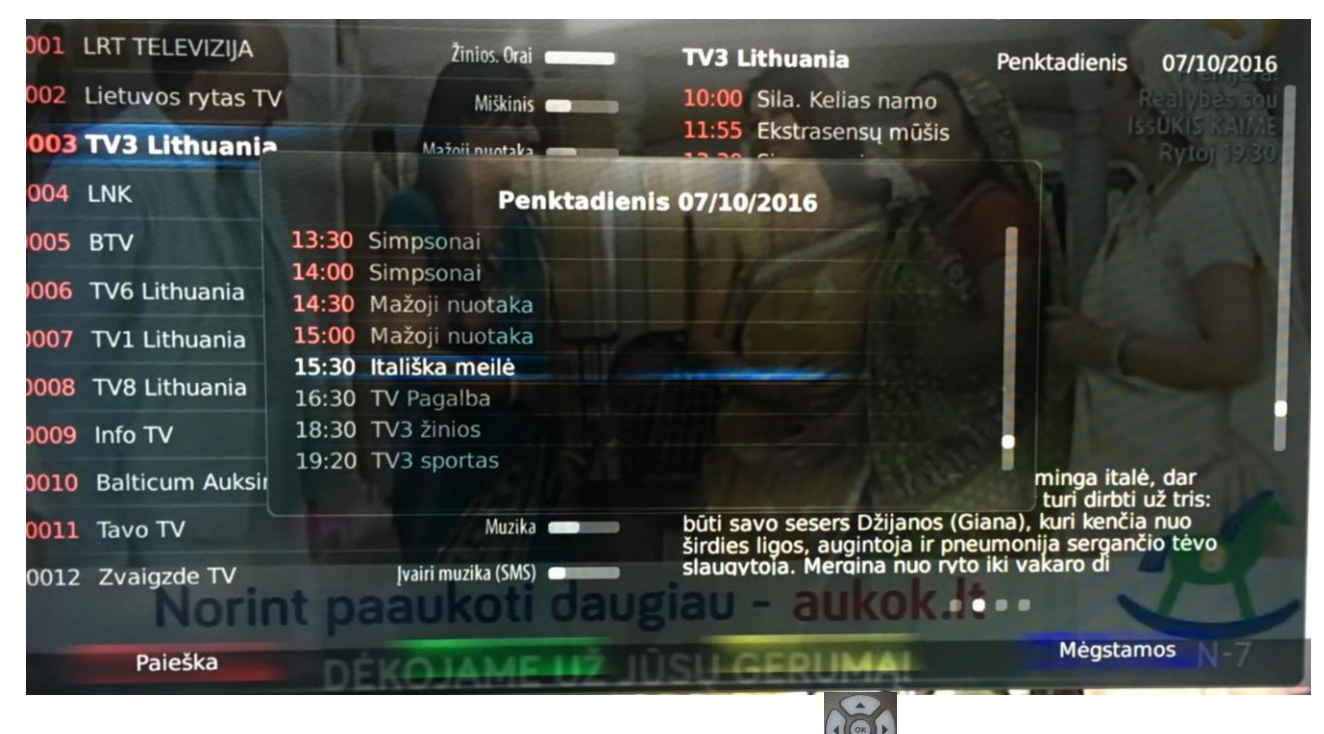

norint rasti ankstesnes laidas tiesiog spauskite rodyklę į viršų ir suraskite norimą laidą. Norint greičiau pereiti prie ankstesnių dienų naudokite dvigubas rodykles paspaudus rodykles į viršų pereisite viena diena anksčiau, paspaudus rodykles į apačią - viena diena valiau.

Taip pat TV įrašus galite peržiūrėti per TV Priedėlio meniu. Pultelyje paspauskite "Menu" pasirinkite "INTERNETAS" ir "TV ĮRAŠAI". Atsidariusiame meniu matysite kanalų sąrašą (kairėje) ir pasirinkto kanalo įrašus surūšiuotus pagal datą. Pasirinkus norimą kanalą paspauskite rodyklę į dešine, tuomet galėsite pasirinkti datą, kurios dienos įrašus norite peržiūrėti. Pasirinkite datą ir

spauskite "OK".

Atsidariusiame lange matysite tos dienos laidas. Tiesiog pasirinkite norimą laidą ir spauskite

OK

"OK". Dienas galite lengvai pakeisti naudojantis rodyklėmis į kairę, ar dešinę. 🕍

#### TV įrašų rūšiavimas

Jeigu praleidote daugiau nei 1 laidą ir norite jas peržiūrėti, galite lengvai susirūšuoti visus tos laidus įrašus (iki 2 savaičių), tiesiog pasirinkus tą laidą tarp įrašų nuspauskite rūšiavimo mygtuką

📕 tuomet ekrano meniu matysite tik tą laidą išrūšiuotą eilės tvarką.

#### TV įrašų persukimas

Jau žiūrint įrašą galite lengvai persukti jį pirmyn ar atgal. Tai galite padaryti naudojantis mygtukas

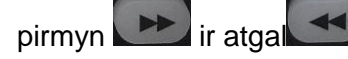

#### Mėgstamų kanalų sąrašo sudarymas

Mūsų televizija turi labai platų kanalų pasirinkimą, jeigu Jūs žiūrite nedaug kanalų lengvai galite susidaryti "Mėgstamų" kanalų sąrašą, kuriuo naudojantis matysite tik ten pridėtus kanalus. Norint

susidaryti tokį sąrašą spauskite "Menu" pasirinkite "Nustatymai" -> "Mėgstamų red.". Dabar matysite "Mėgstamų programų sąrašo redaktorius"

| 001 IP  |   |                   | •                  | - | Visos programos   |                |
|---------|---|-------------------|--------------------|---|-------------------|----------------|
| 002 IP  |   | Lietuvos rytas TV | •                  | - | Mėgstamos         |                |
| 003 IP  |   | TV3 Lithuania     | •                  | - | Numatytasis       |                |
| 0004 IP |   | LNK               | •                  |   | HD Kanalai        |                |
| 0005 IP |   | BTV               |                    | - | Filmai            |                |
| 0006 1  | P | TV6 Lithuania     | 9                  | - | Vaikams           |                |
| 0007 IF | , | TV1 Lithuania     |                    | - | Sportas           |                |
| 0008 1  | P | TV8 Lithuania     | 9                  | - | Muzika            |                |
| 0009 1  | P | Info TV           | 9                  | - | naujas            |                |
| 0010 II | P | Balticum Auksinis | ٢                  |   |                   |                |
| 0011    | P | Tavo TV           | 9                  |   |                   |                |
| 0012    | P | Zvaigzde TV       | 9                  |   |                   |                |
|         | - |                   | Contraction of the |   | Pridėti programas | Atšaukti visas |

pultelyje. Prisidėjus visus norimus kanalus spauskite geltoną mygtuką pultelyje , tokiu būdu išsaugosite savo sudarytą sąrašą. Dabar galite išeiti iš meniu su "Exit" mygtuku.

Norint įsijungti mėgstamų kanalų sąrašą spauskit mėlyna mygtuką pultelyje pasirinkite "Mėgstamos".

#### Kanalų kalbos pasirinkimas

Kanalams, kurie turi kelis garso takelius Jūs lengvai galite pasirinkti norimą garso takelį. Tai galite padaryti tiek žiūrint kanalą ir nuspaudus "LANG" mygtuką, tačiau tas pasirinkimas galioja tik tam vienam kanalui. Jeigu norite, kad kanalai turintys rusų kalba visada būtų rodomi rusiškai, ar anglišką takelį turintys kanalai visada būtų rodomi angliškai tai galite pasirinkti nustatymuose.

### Pultelyje paspauskite "Menu" (Menu", pasirinkite "Nustatymai" -> "Nuostatos".

Atsidariusiame meniu matysite kalbos pasirinkimus.

| Sistemos nu        | lostatos                   | ?Pagalba     |  |  |
|--------------------|----------------------------|--------------|--|--|
| Kalba              | Meniu kalba                | Lietuvių 🔽 🛆 |  |  |
|                    | Numatytoji garso kalba     | Lietuvių     |  |  |
| Tinklas            | Alternatyvioji garso kalba | Rusų         |  |  |
| TV iš. nuostatos   | Numatytoji subtitrų kalba  | Lietuvių     |  |  |
|                    | Klaviatūros kalbos         |              |  |  |
| Apribojimai        |                            |              |  |  |
| Sist. funkcijos    |                            |              |  |  |
|                    |                            |              |  |  |
|                    |                            |              |  |  |
|                    |                            |              |  |  |
|                    |                            |              |  |  |
|                    |                            |              |  |  |
| - Character Street | lrašyti nuo                | statas       |  |  |
|                    |                            |              |  |  |

Naudojantis rodyklėmis matomomis ekrane pasirinkite norimas kalbas ir nuspauskite geltoną

mygtuką pultelyje , tuomet nustatymai bus išsaugoti.

#### **PIN keitimas**

Kaikurie kanalai ir funkcijos yra blokuojami PIN kodu. Įprastai PIN kodas yra "0000", tačiau jį lengvai galite pasikeisti į norimą ir apsaugoti vaikus nuo kaikurių kanalų turinio. Norint pakeisti PIN

kodą pultelyje paspauskite "Menu" (Menu", pasirinkite "Nustatymai" -> "Nuostatos". Atsidariusiame lange pasirinkite "Apribojimai", tuomet matysite galimybę pakeisti slaptažodį, amžiaus cenzą ir pasirinkimą ar norite blokuoti šį meniu.

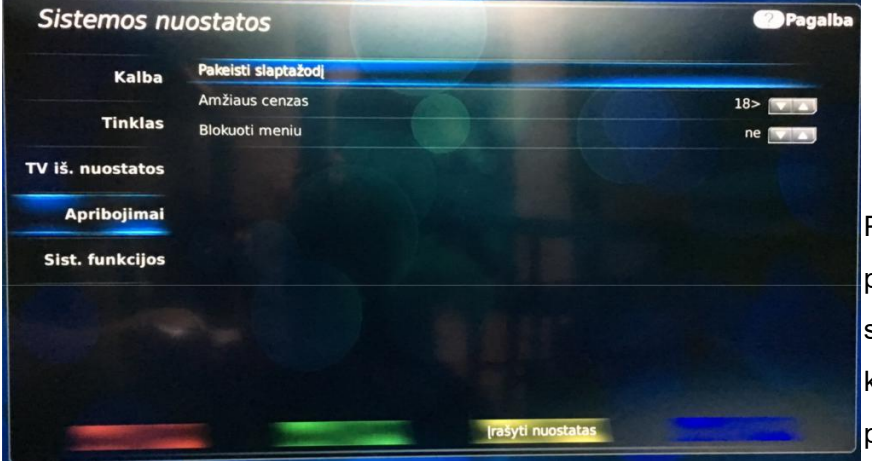

Pasirinkite "Pakeisti slaptažodį", pasirinkus paprašys įvest senąjį slaptažodį, jeigu jis dar nebuvo keistas, įveskit "0000" ir paspauskite "Vykdyti". Dabar

įveskite naująjį slaptažodį, jis gali būti bet koks 4 skaičiu kodas ir paspauskite "Vykdyti". Po

šio žingsnio slaptažodis sėkmingai pakeistas.

#### Filmų peržiūra

Naudojant Ekofon TV priedėlį, Jūs galite naudotis filmų archyvais. Norint tai padaryti pultelyje paspauskite "Menu" (Menu), pasirinkite "INTERNETAS" ir "MEGOGO.NET" ar "MEDIAPORTAL". Atsidariusiame meniu matysite filmų tiekėjų sąrašą. Pasirinkus norimą tiekėją paspauskite "OK", tuomet galėsite pasirinkti filmus. Pasirinkite filmą ir spauskite "OK", tuomet jis užsikraus. Jeigu ekrane matysite žinutę, jog nepavyko užkrauti filmo, tuomet bandykite pasirinkti kitą filmą, ar

kitą filmų tiekėją.

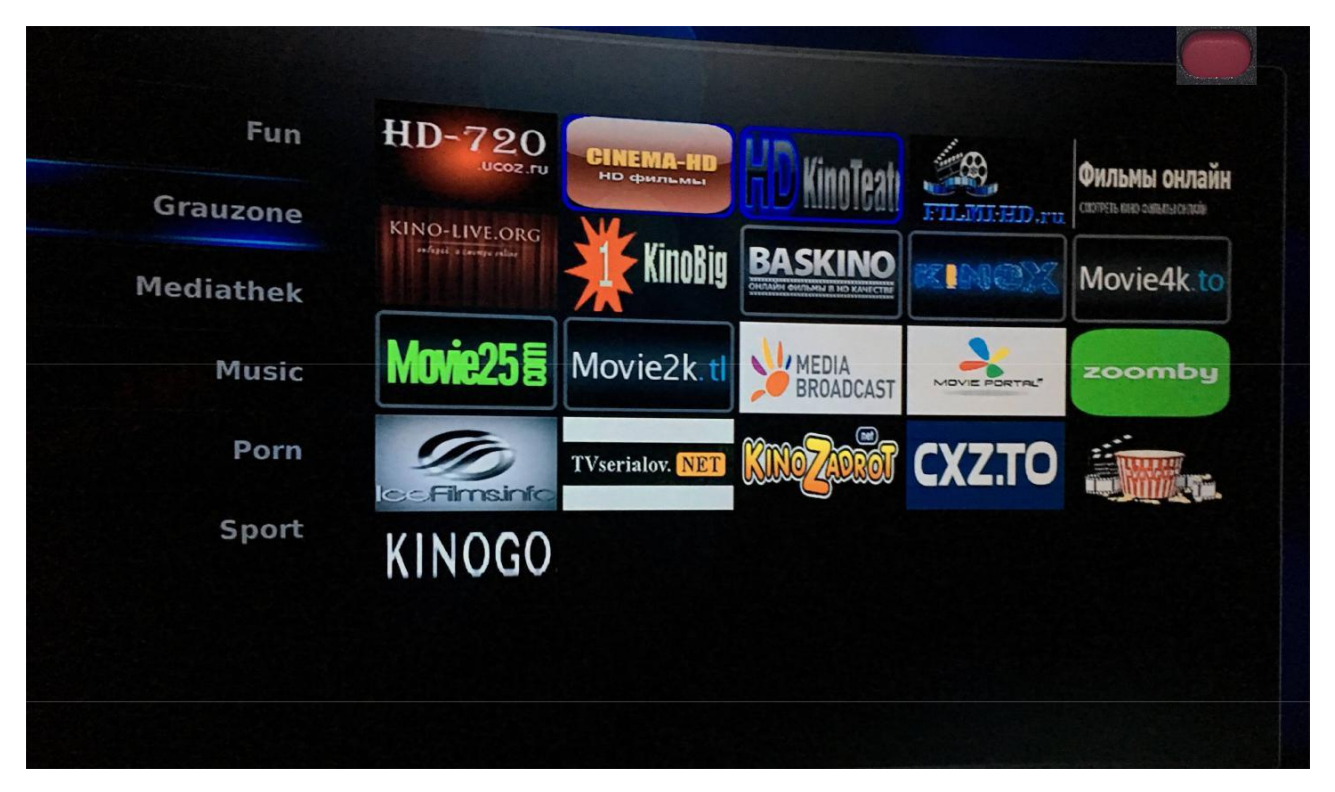

#### Išjungimo laikmatis

Norint pasinaudoti išjungimo laikmačio funkcija, pultelyje paspauskite raudoną mygtuką

ir pasirinkite norimą laiką (nuo 5 iki 120 minučių). Pasirinkę spauskite OK.

| lšjungir          | mo laikmatis |
|-------------------|--------------|
| išjungti laikmatį |              |
| 5 minutės         |              |
| 15 minučių        |              |
| 30 minučių        |              |
| 60 minučių        |              |
| 90 minučių        |              |
|                   |              |

Norint pakeisti laiką, kartokite veiksmus nuo pradžių.